Платформа интеллектуальной обработки обращений, текста, документов, картинок, голоса без участия человека с применением технологий генеративного искусственного интеллекта для решения отраслевых задач «ГЕН.ИИ»

РУКОВОДСТВО ОПЕРАТОРА

Казань, 2025

СОДЕРЖАНИЕ

| 1. | 1. О СИСТЕМЕ        |                       | 3 |
|----|---------------------|-----------------------|---|
|    | 1.1. ОСНОВНАЯ ФУНК  | КЦИОНАЛЬНОСТЬ         | 3 |
| 2. | 2. АВТОРИЗАЦИЯ      |                       |   |
|    | 2.1. УРОВНИ ДОСТУП. | А ПОЛЬЗОВАТЕЛЕЙ       | 4 |
| 3. | 3. СТРУКТУРА И ИНТЕ | РФЕЙС СИСТЕМЫ         | 5 |
| 4. | 4. ОСНОВНЫЕ РАЗДЕЛ  | Ы ИНТЕРФЕЙСА          | 6 |
|    | 4.1.1. НАЧАЛО РАБ   | ОТЫ С ЧАТОМ           | 6 |
|    | 4.1.2. ПОИСК ИНФО   | ОРМАЦИИ               | 6 |
|    | 4.1.3. РАБОТА С ФР  | РАГМЕНТАМИ ДОКУМЕНТОВ | 8 |
|    | 4.1.4. УПРАВЛЕНИ    | Е ДИАЛОГОМ            | 8 |
| 5. | 5. СОВЕТЫ ПО ЭФФЕК  | ТИВНОМУ ИСПОЛЬЗОВАНИЮ | 8 |

#### 1. О СИСТЕМЕ

ГЕН.ИИ - интеллектуальная система поиска и анализа информации, предназначенная для работы с документами различного назначения. Система обеспечивает эффективную обработку, анализ и поиск информации в разнообразных форматах, что позволяет пользователям быстро находить актуальные сведения и принимать обоснованные решения на основе содержимого документов.

#### Система предназначена для:

- Централизованного хранения, структурирования и поиска информации;
- Быстрого извлечения релевантных данных из больших объемов документации;
- Семантического анализа текста с применением искусственного интеллекта;
- Безопасного управления доступом и пользовательскими ролями.

## 1.1. ОСНОВНАЯ ФУНКЦИОНАЛЬНОСТЬ

ГЕН.ИИ предоставляет пользователям следующие ключевые функции:

- Создание и управление базами знаний
- Загрузка, хранение, просмотр и удаление документов
- Интеллектуальный чат для поиска информации по содержимому документов
- Управление пользователями, ролями и правами доступа
- Поиск и анализ информации с использованием фрагментов документов.

### 2. АВТОРИЗАЦИЯ

Для начала работы с интеллектуальной системой поиска и анализа информации ГЕН.ИИ необходимо пройти процедуру авторизации. Система поддерживает разграничение доступа по ролям, что позволяет пользователям выполнять только те действия, которые предусмотрены их уровнем доступа.

Чтобы получить доступ к системе, выполните следующие шаги:

Откройте веб-браузер.

Введите в адресную строку:

http://<адрес сервера>:<порт> - если система развернута с доступом через интернет;

http://<IP-адрес машины>:<порт> - если система используется локально.

На открывшейся странице авторизации введите:

- Имя пользователя (логин)
- Пароль

Нажмите кнопку «Войти».

| Email  |  |  |
|--------|--|--|
|        |  |  |
| Пароль |  |  |

После успешной авторизации пользователь будет перенаправлен на главный интерфейс системы, доступный в соответствии с его ролью (Администратор, Менеджер или Оператор).

# 2.1. УРОВНИ ДОСТУПА ПОЛЬЗОВАТЕЛЕЙ

Права доступа в системе ГЕН.ИИ определяются назначенной пользователю ролью. Каждая роль имеет определенный набор разрешений на выполнение операций в различных разделах системы.

| Раздел системы | Администратор              | Менеджер                        | Оператор                        |
|----------------|----------------------------|---------------------------------|---------------------------------|
| Базы знаний    | • создать / удалить        | • доступ к<br>назначенным базам | • доступ к<br>назначенным базам |
| Документы      | • загрузка /<br>управление | • загрузка /<br>управление      | -                               |

| Чат          | • доступ ко всем | • доступ ко всем | • доступ к        |
|--------------|------------------|------------------|-------------------|
|              | базам            | базам            | назначенным базам |
|              |                  |                  |                   |
|              |                  |                  |                   |
| Пользователи | • полный доступ  | -                | -                 |
|              |                  |                  |                   |
|              |                  |                  |                   |
|              |                  |                  |                   |

Символ «•» обозначает наличие соответствующего уровня доступа.

Пользователи с правами администратора обладают полным контролем над системой, включая управление пользователями, настройку баз знаний и доступ ко всем функциям. Менеджеры имеют возможности по загрузке данных, а также работе с чатом. Операторы ограничены в правах и могут использовать только функции просмотра и поиска информации.

### 3. СТРУКТУРА И ИНТЕРФЕЙС СИСТЕМЫ

Интерфейс системы ГЕН.ИИ разработан на основе принципов простоты и логичной структуры, что обеспечивает комфортную работу для пользователей с различными ролями. Все функции доступны через интуитивно понятный веб-интерфейс, организованный по ключевым разделам.

Архитектура интерфейса ориентирована на выполнение следующих задач:

- управление знаниями (создание, загрузка и структурирование документов);
- поиск информации и получение ответов через чат;
- администрирование пользователей и прав доступа.

Навигация по системе осуществляется через меню, расположенное в левой части экрана. Это меню доступно авторизованным пользователям и включает как основные, так и административные разделы.

В верхней части интерфейса расположено выпадающее меню выбора базы знаний. Все действия в системе - работа с документами, использование чата и администрирование выполняются в контексте выбранной базы знаний.

#### Основная логика навигации:

После входа в систему пользователь выбирает базу знаний из выпадающего списка в верхней части экрана.

После выбора базы становятся активными основные разделы Чат и Документы, работающие исключительно в рамках выбранной базы.

Раздел Администрирование доступен только пользователям с ролью Администратора. Через подраздел Базы знаний можно перейти к документам конкретной базы и открыть чат в её контексте.

## 4. ОСНОВНЫЕ РАЗДЕЛЫ ИНТЕРФЕЙСА

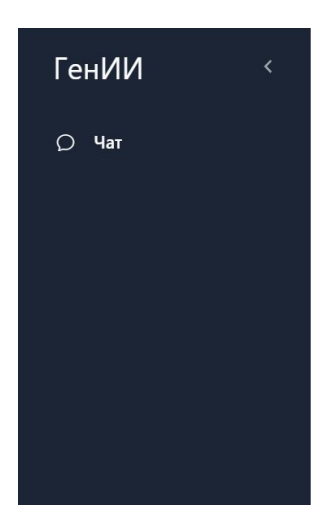

**Оператор** - пользователь, выполняющий задачи по поиску и получению информации в базе знаний. В системе ГЕН.ИИ для оператора предусмотрен доступ к основному инструменту работы с информацией:

**Чат** - доступен после выбора базы знаний в выпадающем меню, расположенном в верхней части интерфейса. Позволяет задавать вопросы и получать ответы на основе документов из выбранной базы знаний.

## 4.1.1. НАЧАЛО РАБОТЫ С ЧАТОМ

- 1. Выберите нужную базу знаний из выпадающего меню вверху страницы
- 2. Система автоматически откроет интерфейс чата для выбранной базы знаний

| 88    |   |               |  | All Bookmarks |
|-------|---|---------------|--|---------------|
| ГенИИ | < | База знаний   |  | 8             |
| ○ Чат |   | База знаний   |  |               |
|       |   |               |  |               |
|       |   |               |  |               |
|       |   |               |  |               |
|       |   |               |  |               |
|       |   |               |  |               |
|       |   | Вопрос        |  |               |
|       |   |               |  |               |
|       |   |               |  |               |
|       |   | ЗАДАТЬ ВОПРОС |  |               |

Важно: Чат работает только с базами знаний, содержащими документы. Если база знаний пуста, кнопка «Задать вопрос» будет неактивна, и система отобразит сообщение: «В базе знаний нет документов. Чат не доступен.».

## 4.1.2. ПОИСК ИНФОРМАЦИИ

1. Введите ваш вопрос в поле ввода

- 2. Нажмите кнопку «Задать вопрос» (активируется автоматически после ввода текста)
- 3. Дождитесь ответа системы

При ответе на вопрос система:

- Предоставит ответ на основе содержимого документов
- Отобразит справа фрагменты документов, использованные для формирования ответа
- Укажет степень релевантности каждого фрагмента к вашему вопросу

|         |                                                                                                    | All Bookmarks                                                                                                    |
|---------|----------------------------------------------------------------------------------------------------|----------------------------------------------------------------------------------------------------|
| ГенИИ < | База знаний 1                                                                                                    | 8                                                                                                    |
| () Чат  | Вопрос клиента: Из числа потребителей, опрошенных в<br>июне 2021 года, какой процент не ожидает увеличения<br>своих расходов ни в одной категории в течение следующих<br>шести месяцев, и какая категория является самой<br>популярной для ожидаемого увеличения расходов?<br>4% потребителей не ожидают увеличения расходов ни в<br>одной категории. Самая популярная категория для<br>ожидаемого увеличения расходов — "Eating in restaurants"<br>(26%). | Похожесть 99.3%:<br>Документ: <u>2 5449384845090229635.pdf</u><br>Заголовок: Page 17<br>Описание: 17   PwC's June 2021 Global Consumer Insights Pulse<br>Survey And yet the survey results indicate that in many<br>households, spending power has Our insight: At the time this<br>second Pulse actually increased, in part because there have been<br>fewer outlets for spending in survey closed in March 2021,<br>consumers the past year. Economists at Barclays calculate that the<br>equivalent of 7% of |
|         |                                                                                                    | Похожесть 98.3%:<br>Документ: <u>2 5449384845090229635.pdf</u><br>Заголовок: Page 16                                                                                                    |
|         | очистить продолжить общение                                                                                                    | Описание: 16   PwC's June 2021 Global Consumer Insights Pulse                                                                                                    |

Примечание: Для получения наиболее точных и релевантных ответов используйте кнопку «Очистить» перед вводом нового вопроса, особенно при смене темы. Это позволит системе сфокусироваться на новом вопросе и загруженных документах, не учитывая предыдущий контекст диалога.

Если вы задаете вопрос на тему, не связанную с содержимым документов, система сообщит, что информация по данному вопросу отсутствует.

После получения ответа можно уточнять детали в рамках найденных фрагментов текста. Для получения ответа на другой вопрос (не связанный с предыдущим), необходимо очистить диалог и выполнить новый поиск. Если задать несвязанный вопрос без очистки, поиск по всей базе знаний не будет выполнен.

Рекомендуем внимательно проверять информацию, особенно если она важна для принятия решений.

## 4.1.3. РАБОТА С ФРАГМЕНТАМИ ДОКУМЕНТОВ

Для доступа к полному документу, из которого был взят фрагмент:

- 1. Найдите название документа в разделе фрагментов справа
- 2. Нажмите на название документа
- 3. Документ будет скачан на ваше устройство

|         |                                                                                                    | C All Bookmarks                                                                                                    |
|---------|----------------------------------------------------------------------------------------------------|----------------------------------------------------------------------------------------------------|
| ГенИИ < | База знаний 1                                                                                                    | 8                                                                                                    |
| О Чат   | Вопрос клиента: Из числа потребителей, опрошенных в<br>июне 2021 года, какой процент не ожидает увеличения<br>своих расходов ни в одной категории в течение следующих<br>шести месяцев, и какая категория является самой<br>популярной для ожидаемого увеличения расходов?<br>4% потребителей не ожидают увеличения расходов ни в<br>одной категории. Самая популярная категория для<br>ожидаемого увеличения расходов — "Eating in restaurants"<br>(26%). | Похожесть 99.3%:<br>Документ: <u>2 5449384845090229635.pdf</u><br>Заголовок: Page 17<br>Описание: 17   PwC's June 2021 Global Consumer Insights Pulse<br>Survey And yet the survey results indicate that in many<br>households, spending power has Our insight: At the time this<br>second Pulse actually increased, in part because there have been<br>fewer outlets for spending in survey closed in March 2021,<br>consumers the past year. Economists at Barclays calculate that the<br>equivalent of 7% of |
|         |                                                                                                    | Похожесть 98.3%:<br>Документ: <u>2 5449384845090229635.pdf</u><br>Заголовок: Page 16                                                                                                    |
|         | продолжить общение                                                                                                    | Описание: 16 I PwC's June 2021 Global Consumer Insights Pulse                                                                                                    |

#### 4.1.4. УПРАВЛЕНИЕ ДИАЛОГОМ

После получения ответа у вас есть два варианта:

- 1. «Продолжить общение» сохраняет историю диалога и позволяет задать следующий вопрос
- 2. «Очистить» удаляет историю диалога и начинает новый разговор

Вы также можете очистить историю диалога в любой момент, нажав кнопку «Очистить».

### 5. СОВЕТЫ ПО ЭФФЕКТИВНОМУ ИСПОЛЬЗОВАНИЮ

1. Формулируйте четкие вопросы - чем конкретнее вопрос, тем точнее будет ответ системы.

2. Проверяйте источники - всегда просматривайте фрагменты документов, на основе которых был сформирован ответ, для подтверждения точности информации.